#### NEW USER

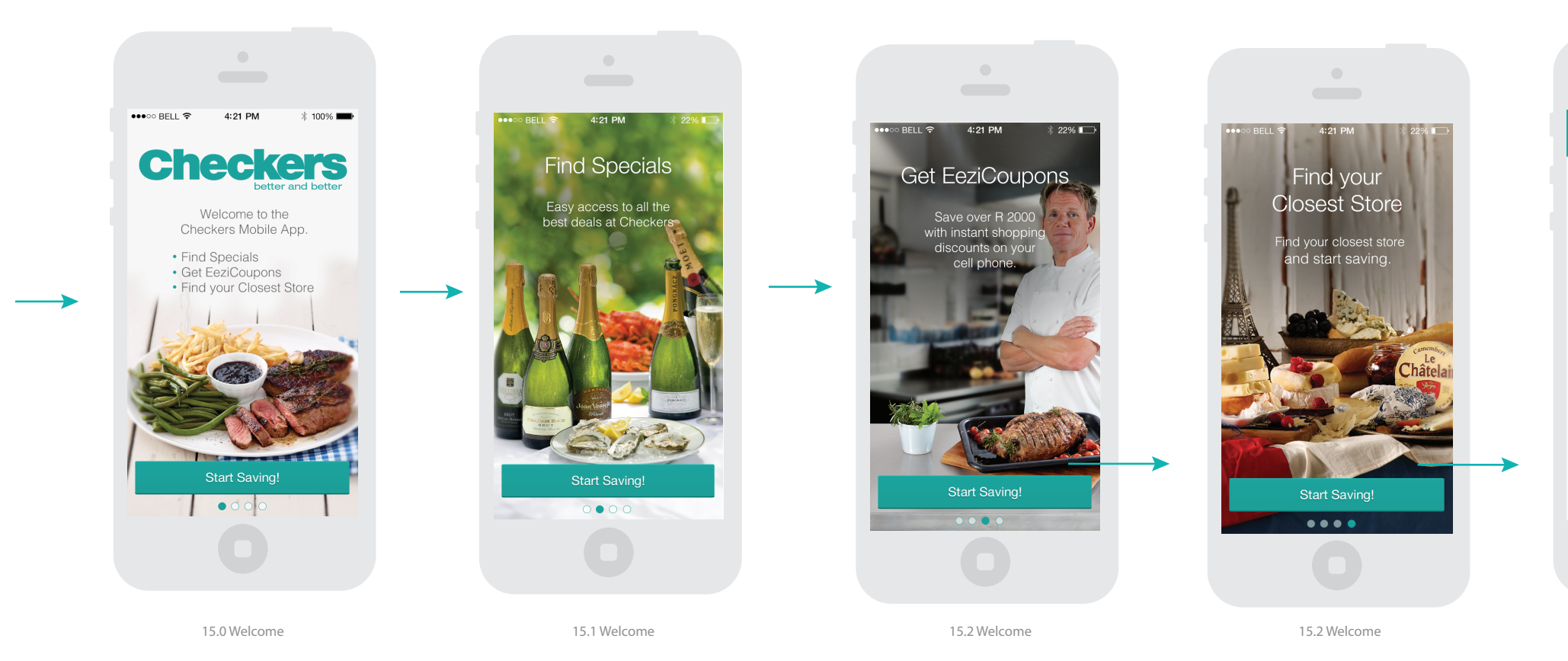

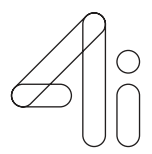

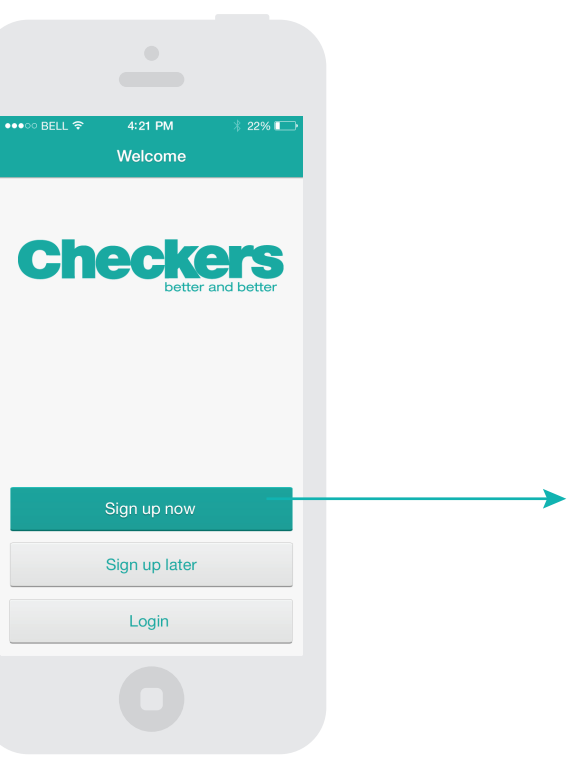

16.0 Welcome

#### NEW USER

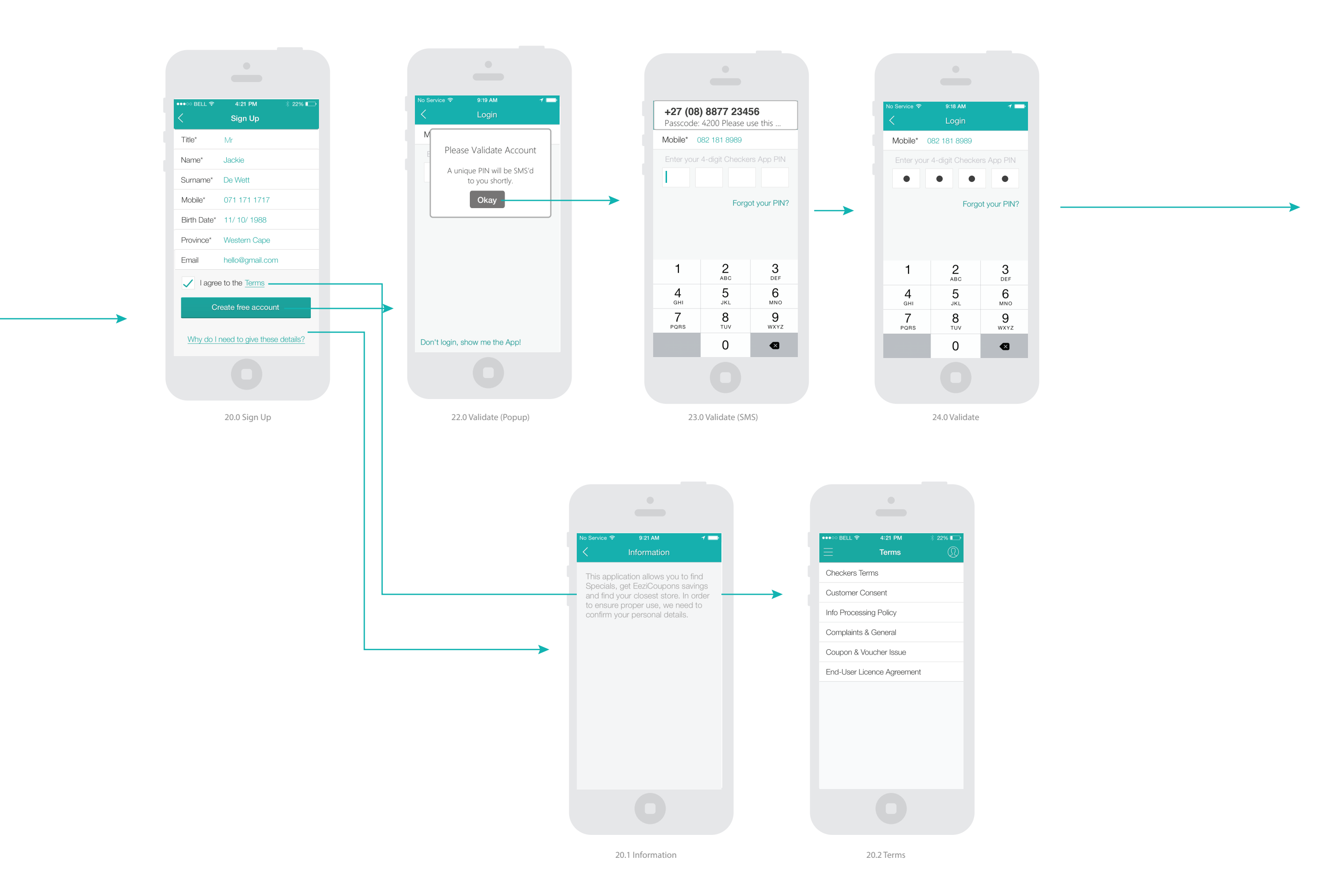

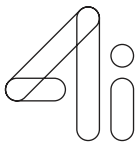

# NEW USER (TUTORIAL SCREENS)

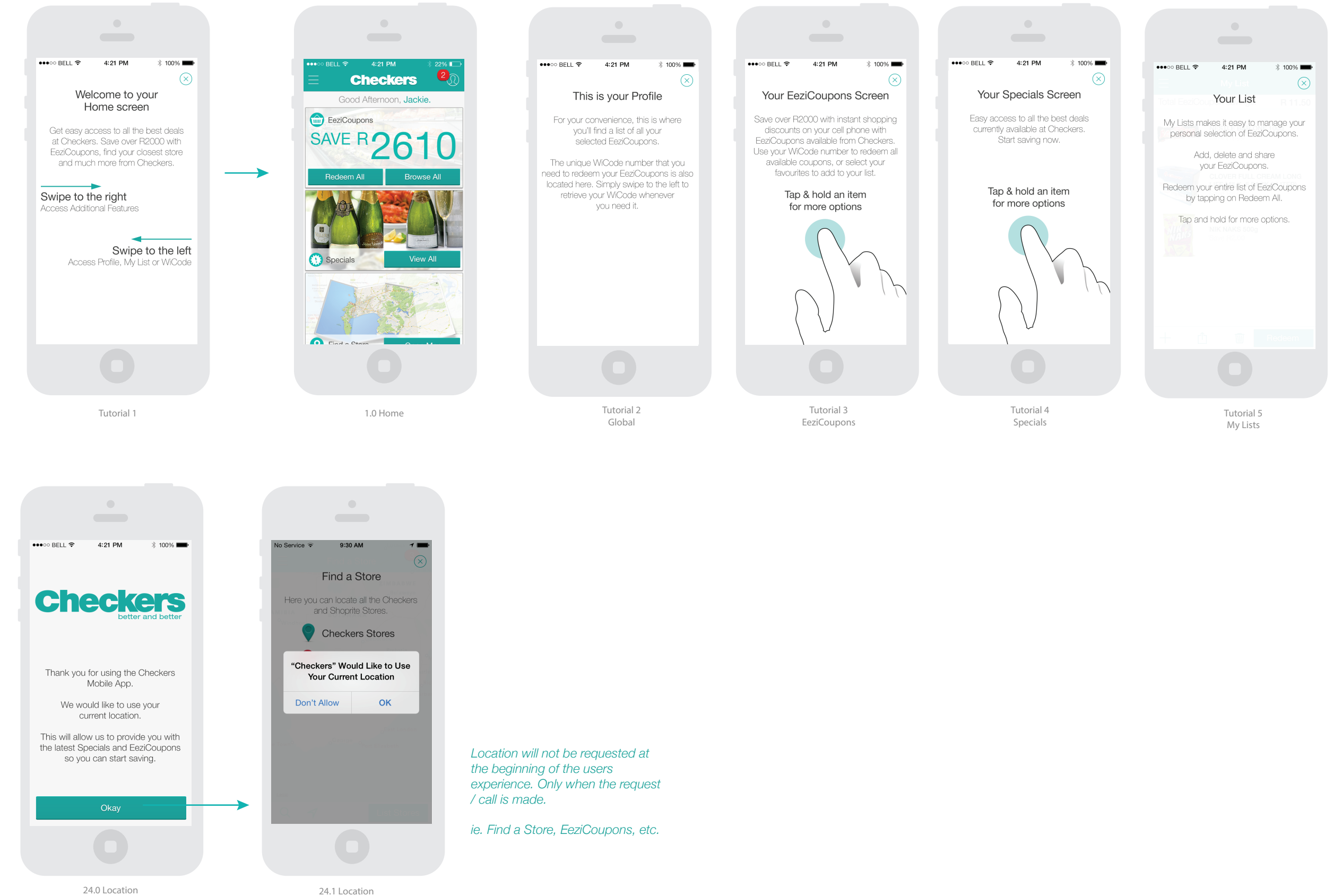

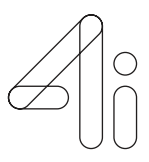

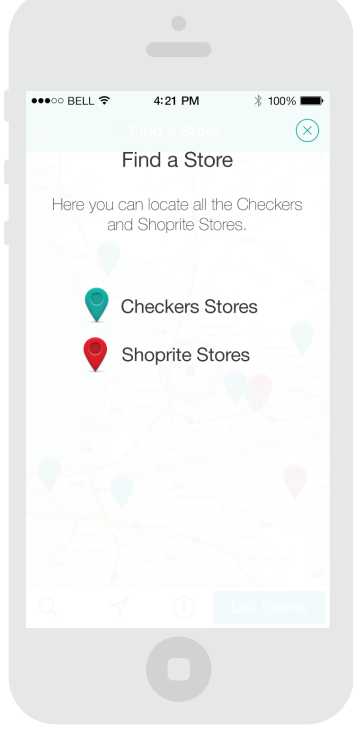

Tutorial 6 Find a Store

# NEW USER / SIGNED OUT USER

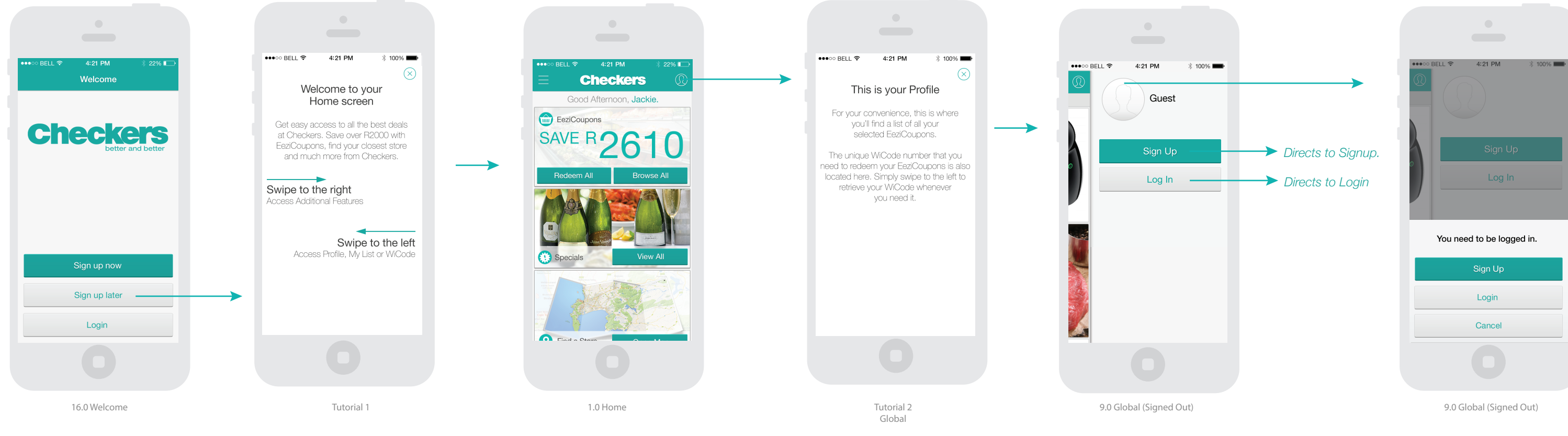

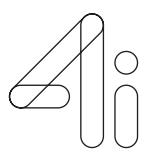

# RETURNING USER (SIGNED OUT)

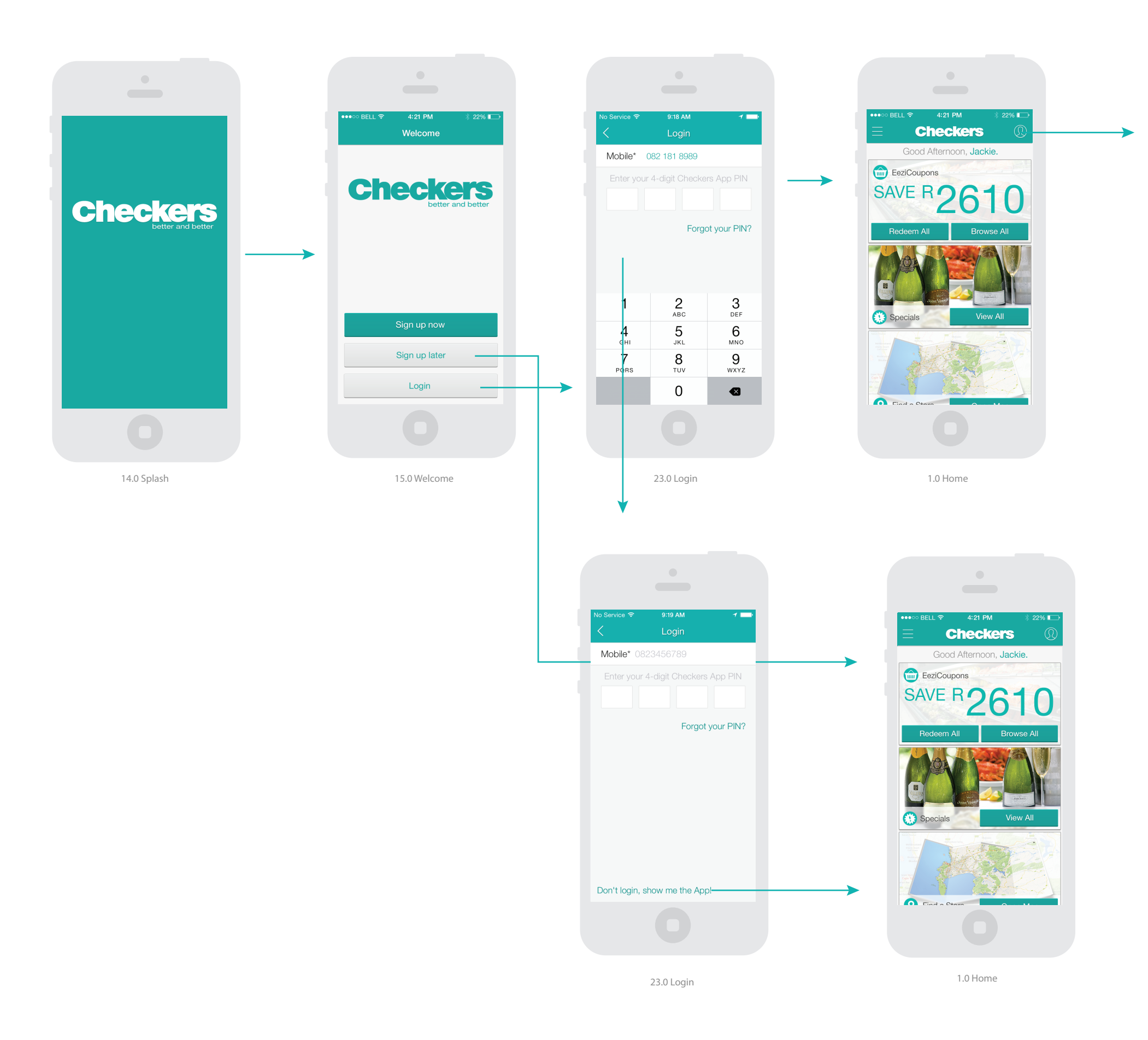

![](_page_4_Picture_2.jpeg)

![](_page_4_Picture_3.jpeg)

9.0 Global (Signed Out)

# HOME, MENU, PROFILE (RETURNING USER)

![](_page_5_Picture_1.jpeg)

WiCode

3.0 EeziCoupons

1.0 Home

20

6

2

![](_page_5_Picture_5.jpeg)

![](_page_5_Picture_6.jpeg)

4.0

![](_page_5_Picture_8.jpeg)

5.0 Find a Store

# HOME (RETURNING USER)

![](_page_6_Figure_1.jpeg)

in the background.

straight into that list. A first time user will always have 1 list as default, until they create more.

![](_page_6_Picture_4.jpeg)

# HOME (THEMED)

![](_page_7_Picture_1.jpeg)

![](_page_7_Picture_2.jpeg)

9

# EEZICOUPONS (RETURNING USER)

![](_page_8_Picture_1.jpeg)

![](_page_8_Picture_3.jpeg)

![](_page_8_Picture_6.jpeg)

On Scroll tab bar dissapears and reapears when user scrolls ups

# EEZICOUPONS (RETURNING USER)

![](_page_9_Picture_1.jpeg)

![](_page_9_Picture_2.jpeg)

3.0 EeziCoupons

![](_page_9_Figure_3.jpeg)

![](_page_9_Figure_4.jpeg)

![](_page_9_Figure_5.jpeg)

![](_page_9_Picture_6.jpeg)

![](_page_9_Picture_8.jpeg)

Save R500 STORK MEDIUM FAT MARGARINE 1KG Cannot be set e exchanged for cash. Offer valio cks last, Subject to availability 1

R300

LIFEBUOY BATH SOAP 200G ASSORTED Cannot be exchanged for cash. Offer valid while stocks last. Subject to availability. 1...

R**3**00

LUX BATH SOAP 200G ASSORTED Cannot be exchanged for cash. Offer valid while stocks last. Subject to availability. 1

R**4**00

Redeem A

3.0 Tick indication for an applied Filter / Sort

11

# EEZICOUPONS (RETURNING USER)

![](_page_10_Picture_1.jpeg)

![](_page_10_Picture_2.jpeg)

![](_page_10_Picture_3.jpeg)

3.0 EeziCoupons (Tap & Hold)

# SPECIALS (RETURNING USER)

![](_page_11_Figure_1.jpeg)

![](_page_11_Picture_2.jpeg)

![](_page_11_Picture_3.jpeg)

4.1 Special Info

![](_page_11_Picture_6.jpeg)

On scroll the tab bar disapears and re-appears when user scrolls up.

ie. Pinterest

# SPECIALS (RETURNING USER)

![](_page_12_Figure_1.jpeg)

![](_page_12_Picture_2.jpeg)

applied Filter / Sort

![](_page_12_Picture_4.jpeg)

# SPECIALS (RETURNING USER)

![](_page_13_Picture_1.jpeg)

![](_page_13_Picture_2.jpeg)

# FIND A STORE (RETURNING USER)

![](_page_14_Figure_1.jpeg)

List Stores

Search

![](_page_14_Picture_4.jpeg)

The user will also be able to navigate to the store from here.

![](_page_14_Picture_8.jpeg)

5.6 Search (Result)

# HELP & CONTACT US (RETURNING USER)

![](_page_15_Picture_1.jpeg)

Preffered

![](_page_15_Picture_3.jpeg)

FAQ's link to relevant parts of the a application. FAQ's to be updated continually and be more useful to the user.

# HELP & CONTACT US (RETURNING USER)

![](_page_16_Figure_1.jpeg)

![](_page_16_Picture_2.jpeg)

Users details will be sent with the message. The user wil not see it or have to manually fill it in:

Heading: Item

Name, Surname, Mobile, Email, Province, Prefered Store (If Available).

### HELP & CONTACT US (SIGNED OUT)

![](_page_17_Picture_1.jpeg)

6.2.2 Send a Messa (User Details)

![](_page_17_Picture_3.jpeg)

#### FEEDBACK – HAPPY (RETURNING USER)

![](_page_18_Picture_1.jpeg)

![](_page_18_Picture_2.jpeg)

Users details will be sent with the message. The user

### FEEDBACK – UNHAPPY (RETURNING USER)

![](_page_19_Picture_1.jpeg)

![](_page_19_Picture_3.jpeg)

![](_page_19_Picture_6.jpeg)

#### LEAVE FEEDBACK - HAPPY (SIGNED OUT)

![](_page_20_Picture_1.jpeg)

7.1.2 Twitter

![](_page_20_Picture_3.jpeg)

#### LEAVE FEEDBACK – UNHAPPY (SIGNED OUT)

![](_page_21_Picture_1.jpeg)

![](_page_21_Picture_2.jpeg)

![](_page_21_Picture_3.jpeg)

#### ABOUT & TERMS

![](_page_22_Picture_1.jpeg)

8.2 Terms

8.2.1 Terms

![](_page_22_Picture_3.jpeg)

# PROFILE (USER HAS NO PREFERED STORE)

![](_page_23_Figure_1.jpeg)

![](_page_23_Picture_2.jpeg)

# PROFILE (USER HAS A PREFERED STORE)

![](_page_24_Picture_1.jpeg)

![](_page_24_Picture_2.jpeg)

#### INBOX (SIGNED IN)

![](_page_25_Picture_1.jpeg)

![](_page_25_Picture_2.jpeg)

![](_page_26_Picture_1.jpeg)

![](_page_26_Picture_2.jpeg)

![](_page_27_Figure_1.jpeg)

![](_page_27_Picture_2.jpeg)

![](_page_28_Picture_1.jpeg)

![](_page_28_Picture_2.jpeg)

![](_page_29_Figure_1.jpeg)

![](_page_29_Picture_2.jpeg)

![](_page_29_Picture_3.jpeg)

| two BELL                                                                      |
|-------------------------------------------------------------------------------|
| Total EeziCoupon savings: R 11.50<br>+  Shield Ladies Roll On Bottle 50ml  () |
| Shield Ladies Roll On Bottle 50ml                                             |
|                                                                               |
| Housebrand Mayonnaise Assorted<br>Each 760G<br>R15.79                         |
| Cheese                                                                        |
|                                                                               |
|                                                                               |
|                                                                               |
| C TRedeem                                                                     |
|                                                                               |

12.2 List

![](_page_30_Figure_1.jpeg)

![](_page_30_Picture_2.jpeg)

![](_page_30_Picture_3.jpeg)

When Coupons / Specials expire from the list. The User will be notified. The item will be saved in the list, so the user can use the list as a grocery list if need be. The Special / Coupon info and icon will be removed and it will become just an item.

If there is a coupon or special related to the name of the item, the user will be notified with a icon and the user will be able to add these items to the list.

## SHARING (SIGNED OUT)

![](_page_31_Picture_1.jpeg)

![](_page_31_Picture_2.jpeg)